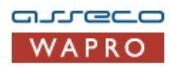

Oprogramowanie dla firm

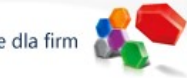

Pomoc instalatora aplikacji Asseco WAPRO Instalacja Microsoft SQL Server 2014 Express Pobierz Microsoft® SQL Server® 2014 Service Pack 1 (SP1) Express (online) Pytania i odpowiedzi (online)

## Instalacja Microsoft SQL Server 2014 Express krok po kroku.

🥂 W przypadku instalacji innej edycji SQL Server kolejne ekrany kreatora mogą nieznacznie różnić się od podanych w instrukcji. 👘

- 1. W przypadku instalacji wielostanowiskowej należy wybrać komputer, który będzie pełnił rolę serwera baz danych i na nim zainstalować serwer.
- 2. Uruchom ponownie system. Uwolni to system operacyjny od nieistotnych w tym momencie zadań i ułatwi proces instalacji.
- W zależności od używanego systemu operacyjnego proszę wybrać wersję serwera, którą chcemy zainstalować. Dla systemów 64 bitowych pobieramy plik ENU\x64\SQLEXPR\_x64\_ENU.exe, 32 bitowe zadowolą się ENU\x86\SQLEXPR\_x86\_ENU.exe

Microsoft SQL Server 2014 Express można zainstalować na: Windows 10, Windows 7, Windows 7 Service Pack 1, Windows 8, Windows 8.1, Windows Server 2008 R2, Windows Server 2008 R2, Windows Server 2008 R2 SP1, Windows Server 2012, Windows Server 2012 R2.

- SQL Server 2014 wymaga zainstalowanego środowiska .NET 3.5 SP1. Zainstaluj je online za pomocą Windows Update: jako administrator uruchom polecenie DISM /Online /Enable-Feature /FeatureName:NetFx3 /All
- Uruchom instalację serwera SQL Server 2014 Express. Proces instalacji może potrwać nawet kilkadziesiąt minut, w zależności od posiadanego typu sprzętu oraz oprogramowania na nim zainstalowanego.
- 6. Po uruchomieniu instalatora należy na pierwszym ekranie wybrać opcję nowej instalacji. Aby dokonać aktualizacji starszej wersji SQL Server Express wybieramy drugą opcje.

| Planning<br>Installation<br>Maintenance | New SQL Server stand-alone installation or add features to an existing installation<br>Launch a wizard to install SQL Server 2014 in a non-clustered environment or to add<br>features to an existing SQL Server 2014 instance. |
|-----------------------------------------|----------------------------------------------------------------------------------------------------|
| Tools<br>Resources                      | Launch a wizard to upgrade SQL Server 2005, SQL Server 2008, SQL Server 2008 R2 or SQL Server 2012<br>Server 2012 to SQL Server 2014.                                                                                           |
| Options                                 |                                                                                                    |
|                                         |                                                                                                    |
|                                         |                                                                                                    |
|                                         |                                                                                                    |
|                                         |                                                                                                    |
| Microsoft SOL Server 2014               |                                                                                                    |

Na kolejnym ekranie należy zaakceptować warunki licencji i przejść dalej.

| To Install SQL Server 2014, j                                                                                                    | ou must accept the Microsoft Software License Terms.                                                                                                    |  |  |  |  |
|----------------------------------------------------------------------------------------------------|----------------------------------------------------------------------------------------------------|--|--|--|--|
| License Terms<br>Global Rules<br>Microsoft Update<br>Product Updates<br>Install Setup Files<br>Install Rules<br>Feature Selection<br>Feature Rules<br>Feature Configuration Rules<br>Installation Progress<br>Complete | MICROSOFT SOFTWARE LICENSE TERMS         MICROSOFT SQL SERVER 2014 EXPRESS         These license terms are an agreement between Microsoft Corporation (or based on where you live, one of its affiliates) and you. Please read them. They apply to the software named above, which includes the media on which you received it, if any. The terms also apply to any Microsoft         • updates,         • supplements,                                                      |  |  |  |  |
|                                                                                                    | Copy Pr  Turn on Customer Experience Improvement Program ("CEIP") and Error Reporting to help improve the quality, reliability and performance of Microsoft SQL Server 2014.  See the Microsoft SQL Server 2014 Privacy Statement for more information.  * Microsoft SQL Server 2014 also includes a Visual Studio component that will have CEIP settings turned off by default. If Visual Studio is installed, this component will use the CEIP settings for Visual Studio. |  |  |  |  |
|                                                                                                    | < Back Next > Cancel                                                                                                    |  |  |  |  |

| 🐮 SQL Server 2014 Setup                                                                                                    | — D X                                                                                                    |
|----------------------------------------------------------------------------------------------------|----------------------------------------------------------------------------------------------------|
| Microsoft Update                                                                                                    |                                                                                                    |
| Use Microsoft Update to chec                                                                                                    | k for important updates                                                                                                    |
| License Terms<br>Global Rules<br><b>Microsoft Update</b><br>Product Updates<br>Install Setup Files<br>Install Rules<br>Feature Selection<br>Feature Rules<br>Feature Configuration Rules<br>Installation Progress<br>Complete | Microsoft Update offers security and other important updates for Windows and other Microsoft<br>software, including SQL Server 2014. Updates are delivered using Automatic Updates, or you can visit<br>the Microsoft Update website.<br>Use Microsoft Update to check for updates (recommended)<br><u>Microsoft Update FAQ</u><br><u>Microsoft Update Privacy Statement</u> |
|                                                                                                    | < Back Next > Cancel                                                                                                    |

7. Po wybraniu nowej instalacji należy wskazać jakie komponenty mają być zainstalowane - zostawiamy domyślne ustawienia i wybieramy Next.

| Feature Selection Select the Express features to i                                                                                                    | install.                                                                                                    |                                                                                                    |   |
|----------------------------------------------------------------------------------------------------|----------------------------------------------------------------------------------------------------|----------------------------------------------------------------------------------------------------|---|
| License Terms<br>Global Rules<br>Microsoft Update<br>Product Updates<br>Install Setup Files<br>Install Rules<br>Feature Selection<br>Feature Rules<br>Instance Configuration<br>Server Configuration<br>Database Engine Configuration<br>Feature Configuration Rules<br>Installation Progress<br>Complete | Features:<br>Instance Features<br>Database Engine Services<br>SQL Server Replication<br>Shared Features<br>SQL Client Connectivity S<br>Redistributable Features | Feature description:<br>The configuration and operation of each<br>instance feature of a SQL Server instance is<br>isolated from other SQL Server instances. SQL<br>Server instances can operate side-by-side on<br>Prerequisites for selected features:<br>Already installed:<br>Windows PowerShell 2.0<br>Microsoft .NFT Framework 3.5<br>C<br>Disk Space Requirements<br>Drive C: 1058 MB required, 16844 MB available |   |
|                                                                                                    | Select All Unselect All<br>Instance root directory:<br>Shared feature directory (x86):                                                                           | C:\Program Files\Microsoft SQL Server\<br>C:\Program Files\Microsoft SQL Server\<br>C:\Program Files (x86)\Microsoft SQL Server\                                                                                                    |   |
| Kolejny etan nozwala wybrać czy j                                                                                                    | et to instalacia tzw. instancii dom                                                                                                    | < Back Next > Cancel Help                                                                                                    | W |
| torej en server został zainstał<br>torej ten server został zainstał<br>p. SRV1\WAPRO gdzie SRV1 to na<br>vystąpień servera baz danych w j<br>SQL Server 2014 Setup<br>Instance Configuratio                                                                                                    | n                                                                                                    | Noże być tylko jedna), lub instancji nazwanej wtedy nazwa serwer<br>to nazwa instancji, w ten sposób można zainstalować wiele                                                                                                    | × |

8.

| .icense Terms<br>Slobal Rules<br>Microsoft Update                                                 | <ul> <li>Default instance</li> <li>Named instance:</li> </ul>                   | MSSQLSERVER |          |              |         |  |
|---------------------------------------------------------------------------------------------------|---------------------------------------------------------------------------------|-------------|----------|--------------|---------|--|
| Product Updates<br>nstall Setup Files<br>nstall Rules                                             | Instance ID:                                                                    | MSSQLSERVER |          |              |         |  |
| eature Selection<br>eature Rules<br>nstance Configuration                                         | SQL Server directory: C:\Program Files\Microsoft SQL Server\MSSQL12.MSSQLSERVER |             |          |              |         |  |
| Database Engine Configuration<br>Feature Configuration Rules<br>Installation Progress<br>Complete | Instance Name                                                                   | Instance ID | Features | Edition      | Version |  |
|                                                                                                   |                                                                                 |             | < Back   | Next > Cance | el Help |  |

9. Następna opcja pozwala wybrać na jakim koncie powinna pracować usługa serwera bazy danych na zakładce Service Accounts.

| CANIZAN CAMPINISMENT                                                                                                    |                                                                                                    |                                                                                                    |                                                                          |                 |
|----------------------------------------------------------------------------------------------------|----------------------------------------------------------------------------------------------------|----------------------------------------------------------------------------------------------------|--------------------------------------------------------------------------|-----------------|
| Server Configuration                                                                                                    | d llation officiantian                                                                                                    |                                                                                                    |                                                                          |                 |
| Specify the service accounts an                                                                                                    | nd collation configuration.                                                                                                    |                                                                                                    |                                                                          |                 |
| cense Terms                                                                                                    | Service Accounts Collation                                                                                                    |                                                                                                    |                                                                          |                 |
| obal Rules                                                                                                    | Microsoft recommends that vo                                                                                                    | u use a separate account for each s                                                                                                    | SOL Server service                                                       |                 |
| icrosoft Update                                                                                                    | Service                                                                                                    | Startup Tupo                                                                                                    |                                                                          |                 |
| stall Setup Files                                                                                                    | SOL Server Database Engine                                                                                                    | NT Service\MSSOLSERVER                                                                                                    | Password                                                                 | Automatic ~     |
| stall Rules                                                                                                    | SQL Server Browser                                                                                                    | NT AUTHORITY\LOCAL                                                                                                    |                                                                          | Disabled V      |
| ature Selection                                                                                                    |                                                                                                    |                                                                                                    |                                                                          |                 |
| ature Rules                                                                                                    |                                                                                                    |                                                                                                    |                                                                          |                 |
| stance Configuration                                                                                                    |                                                                                                    |                                                                                                    |                                                                          |                 |
| erver Configuration                                                                                                    |                                                                                                    |                                                                                                    |                                                                          |                 |
| atabase Engine Configuration                                                                                                    |                                                                                                    |                                                                                                    |                                                                          |                 |
| stallation Progress                                                                                                    |                                                                                                    |                                                                                                    |                                                                          |                 |
| stallation Progress                                                                                                    |                                                                                                    |                                                                                                    |                                                                          |                 |
| omplete                                                                                                    |                                                                                                    |                                                                                                    |                                                                          |                 |
|                                                                                                    |                                                                                                    |                                                                                                    |                                                                          |                 |
|                                                                                                    |                                                                                                    |                                                                                                    |                                                                          |                 |
|                                                                                                    |                                                                                                    |                                                                                                    |                                                                          |                 |
|                                                                                                    |                                                                                                    |                                                                                                    |                                                                          |                 |
|                                                                                                    |                                                                                                    |                                                                                                    |                                                                          |                 |
|                                                                                                    |                                                                                                    | c Deals Newbo                                                                                                    | Connect                                                                  | Lista           |
|                                                                                                    |                                                                                                    | C DBCK                                                                                                    | Cancer                                                                   | Theip           |
| Zalecane jest aby zostawic dla<br>instancji nazwanej usługa SQL<br>adka Collation pozwala określić                                                                                                    | usługi SQL Server Database Engin<br>Browser powinna zostać skonfigur<br>strony kodowe i porządek sortowa                                                                                                    | e konto NT Service\MSSQLSERVI<br>owana do automatycznego trybu<br>nia.                                                                               | ER oraz w przypa<br>uruchamiania.                                        | idku instalacji |
| Zalecane jest aby zostawic dla<br>instancji nazwanej usługa SQL<br>ładka Collation pozwala określić<br>SQL Server 2014 Setup                                                                                                    | usługi SQL Server Database Engin<br>Browser powinna zostać skonfigur<br>strony kodowe i porządek sortowa                                                                                                    | e konto NT Service\MSSQLSERVI<br>owana do automatycznego trybu<br>nia.                                                                               | ER oraz w przypa<br>uruchamiania.                                        | dku instalacji  |
| Zalecane jest aby zostawic dia<br>instancji nazwanej usługa SQL<br>ładka Collation pozwala określić<br>SQL Server 2014 Setup<br>Server Configuration<br>Specify the service accounts ar                                                                                                    | usługi SQL Server Database Engin<br>Browser powinna zostać skonfigur<br>strony kodowe i porządek sortowa<br>d collation configuration.                                                                                                    | e konto NT Service\MSSQLSERVI<br>owana do automatycznego trybu<br>nia.                                                                               | ER oraz w przypa<br>uruchamiania.                                        | adku instalacji |
| Zalecane jest aby zostawic dia<br>instancji nazwanej usługa SQL<br>ładka Collation pozwala określić<br>SQL Server 2014 Setup<br>Server Configuration<br>Specify the service accounts ar                                                                                                    | uslugi SQL Server Database Engin<br>Browser powinna zostać skonfigur<br>strony kodowe i porządek sortowa<br>nd collation configuration.                                                                                                    | e konto NT Service\MSSQLSERVI<br>owana do automatycznego trybu<br>nia.                                                                               | ER oraz w przypa<br>uruchamiania.                                        | adku instalacji |
| Zalecane jest aby zostawic dia<br>instancji nazwanej usługa SQL<br>adka Collation pozwala określić<br>SQL Server 2014 Setup<br>Server Configuration<br>Specify the service accounts ar<br>cense Terms<br>lobal Rules                                                                                                    | uslugi SQL Server Database Engin<br>Browser powinna zostać skonfigur<br>strony kodowe i porządek sortowa<br>nd collation configuration.                                                                                                    | e konto NT Service\MSSQLSERVI<br>owana do automatycznego trybu<br>nia.                                                                               | ER oraz w przypa<br>uruchamiania.                                        | adku instalacji |
| Zalecane jest aby zostawic dia<br>instancji nazwanej usługa SQL<br>adka Collation pozwala określić<br>SQL Server 2014 Setup<br>Server Configuration<br>Specify the service accounts ar<br>cense Terms<br>obal Rules<br>icrosoft Update                                                                                                    | uslugi SQL Server Database Engin<br>Browser powinna zostać skonfigur<br>strony kodowe i porządek sortowa<br>nd collation configuration.<br>Service Accounts Collation<br>Database Engine:                                                                                                    | e konto NT Service\MSSQLSERVI<br>owana do automatycznego trybu<br>nia.                                                                               | ER oraz w przypa<br>uruchamiania.                                        | adku instalacji |
| Zalecane jest aby zostawic dia<br>instancji nazwanej usługa SQL<br>iadka Collation pozwala określić<br>SQL Server 2014 Setup<br>Server Configuration<br>Specify the service accounts ar<br>cense Terms<br>lobal Rules<br>licrosoft Update<br>roduct Updates                                                                                                    | uslugi SQL Server Database Engin<br>Browser powinna zostać skonfigur<br>strony kodowe i porządek sortowa<br>nd collation configuration.<br>Service Accounts Collation<br>Database Engine:<br>Polish_CL_AS                                                                                          | e konto NT Service\MSSQLSERVI<br>owana do automatycznego trybu<br>nia.                                                                               | ER oraz w przypa<br>uruchamiania.                                        | Customize       |
| Zalecane jest aby zostawic dia<br>instancji nazwanej usługa SQL<br>adka Collation pozwala określić<br>SQL Server 2014 Setup<br>Server Configuration<br>Specify the service accounts ar<br>cense Terms<br>lobal Rules<br>licrosoft Update<br>roduct Updates<br>stall Setup Files                                                                                                    | ustugi SQL Server Database Engin<br>Browser powinna zostać skonfigur<br>strony kodowe i porządek sortowa<br>nd collation configuration.<br>Service Accounts Collation<br>Database Engine:<br>Polish_CLAS<br>Latin 1-General, case-insensitive                                                      | e konto NT Service\MSSQLSERVI<br>owana do automatycznego trybu<br>nia.                                                                               | ER oraz w przypa<br>uruchamiania.                                        | dku instalacji  |
| Zalecane jest aby zostawic dia<br>instancji nazwanej usługa SQL<br>adka Collation pozwala określić<br>SQL Server 2014 Setup<br>Server Configuration<br>Specify the service accounts ar<br>cense Terms<br>lobal Rules<br>licrosoft Update<br>roduct Updates<br>stall Setup Files<br>stall Rules                                                                                                    | uslugi SQL Server Database Engin<br>Browser powinna zostać skonfigur<br>strony kodowe i porządek sortowa<br>d collation configuration.<br>Service Accounts<br>Database Engine:<br>Polish_CL_AS<br>Latin1-General, case-insensitive<br>insensitive for Unicode Data, SC                             | e konto NT Service\MSSQLSERVI<br>owana do automatycznego trybu<br>nia.<br>e, accent-sensitive, kanatype-insens<br>QL Server Sort Order 52 on Code Pa | ER oraz w przypa<br>uruchamiania.                                        | Customize       |
| Zalecane jest aby zostawic dia<br>instancji nazwanej usługa SQL<br>adka Collation pozwala określić<br>SQL Server 2014 Setup<br>Server Configuration<br>Specify the service accounts ar<br>cense Terms<br>lobal Rules<br>licrosoft Update<br>roduct Updates<br>stall Setup Files<br>stall Rules<br>eature Selection                                                                                                    | uslugi SQL Server Database Engin<br>Browser powinna zostać skonfigur<br>strony kodowe i porządek sortowa<br>d collation configuration.<br>Service Accounts Collation<br>Database Engine:<br>Polish_CL_AS<br>Latin1-General, case-insensitive<br>insensitive for Unicode Data, SC<br>Unicode Data   | e konto NT Service\MSSQLSERVI<br>owana do automatycznego trybu<br>nia.<br>e, accent-sensitive, kanatype-insens<br>QL Server Sort Order 52 on Code Pa | ER oraz w przypa<br>uruchamiania.                                        | Customize       |
| Zalecane jest aby zostawic dia<br>instancji nazwanej usługa SQL<br>adka Collation pozwala określić<br>SQL Server 2014 Setup<br>Server Configuration<br>Specify the service accounts ar<br>cense Terms<br>lobal Rules<br>licrosoft Update<br>roduct Updates<br>stall Setup Files<br>stall Rules<br>tature Selection<br>tature Rules                                                                                                    | uslugi SQL Server Database Engin<br>Browser powinna zostać skonfigur<br>strony kodowe i porządek sortowa<br>d collation configuration.<br>Service Accounts Collation<br>Database Engine:<br>Polish_CL_AS<br>Latin1-General, case-insensitive<br>insensitive for Unicode Data, SC<br>Unicode Data   | e konto NT Service\MSSQLSERVI<br>owana do automatycznego trybu<br>nia.<br>e, accent-sensitive, kanatype-insens<br>QL Server Sort Order 52 on Code Pa | ER oraz w przypa<br>uruchamiania.<br>sitive, width-<br>ige 1252 for non- | Customize       |
| Zalecane jest aby zostawic dia<br>instancji nazwanej usługa SQL<br>adka Collation pozwala określić<br>SQL Server 2014 Setup<br>Server Configuration<br>Specify the service accounts ar<br>cense Terms<br>obal Rules<br>icrosoft Update<br>oduct Updates<br>stall Setup Files<br>stall Setup Files<br>stall Rules<br>iature Selection<br>iature Rules<br>stance Configuration                                                                                                    | uslugi SQL Server Database Engin<br>Browser powinna zostać skonfigur<br>strony kodowe i porządek sortowa<br>nd collation configuration.<br>Service Accounts Collation<br>Database Engine:<br>Polish_CLAS<br>Latin1-General, case-insensitive<br>insensitive for Unicode Data, SQ<br>Unicode Data   | e konto NT Service\MSSQLSERVI<br>owana do automatycznego trybu<br>nia.                                                                               | ER oraz w przypa<br>uruchamiania.                                        | Customize       |
| Zalecane jest aby zostawic dia<br>instancji nazwanej usługa SQL<br>adka Collation pozwala określić<br>SQL Server 2014 Setup<br>Server Configuration<br>Specify the service accounts ar<br>cense Terms<br>lobal Rules<br>licrosoft Update<br>roduct Updates<br>stall Setup Files<br>stall Rules<br>eature Selection<br>eature Rules<br>stance Configuration                                                                                                    | uslugi SQL Server Database Engin<br>Browser powinna zostać skonfigur<br>strony kodowe i porządek sortowa<br>d collation configuration.<br>Service Accounts Collation<br>Database Engine:<br>Polish_CLAS<br>Latin1-General, case-insensitive<br>insensitive for Unicode Data, SC<br>Unicode Data    | e konto NT Service\MSSQLSERVI<br>owana do automatycznego trybu<br>nia.                                                                               | ER oraz w przypa<br>uruchamiania.                                        | Customize       |
| Zalecane jest aby zostawic dia<br>instancji nazwanej usługa SQL<br>adka Collation pozwala określić<br>SQL Server 2014 Setup<br>Server Configuration<br>Specify the service accounts ar<br>cense Terms<br>obal Rules<br>icrosoft Update<br>oduct Updates<br>stall Setup Files<br>stall Setup Files<br>stall Rules<br>istare Selection<br>iature Rules<br>stance Configuration<br>erver Configuration                                                                                                    | uslugi SQL Server Database Engin<br>Browser powinna zostać skonfigur<br>strony kodowe i porządek sortowa<br>d collation configuration.<br>Service Accounts Collation<br>Database Engine:<br>Polish_CLAS<br>Latin1-General, case-insensitive<br>insensitive for Unicode Data, SC<br>Unicode Data    | e konto NT Service\MSSQLSERVI<br>owana do automatycznego trybu<br>nia.                                                                               | ER oraz w przypa<br>uruchamiania.                                        | Customize       |
| Zalecane jest aby zostawic dia<br>instancji nazwanej usługa SQL<br>adka Collation pozwala określić<br>SQL Server 2014 Setup<br>Server Configuration<br>Specify the service accounts ar<br>cense Terms<br>obal Rules<br>icrosoft Update<br>oduct Updates<br>stall Setup Files<br>stall Setup Files<br>stall Rules<br>ature Rules<br>starce Configuration<br>erver Configuration<br>ature Configuration                                                                                                    | uslugi SQL Server Database Engin<br>Browser powinna zostać skonfigur<br>strony kodowe i porządek sortowa<br>nd collation configuration.<br>Service Accounts Collation<br>Database Engine:<br>Polish_CLAS<br>Latin1-General, case-insensitive<br>insensitive for Unicode Data, SC<br>Unicode Data   | e konto NT Service\MSSQLSERVI<br>owana do automatycznego trybu<br>nia.<br>e, accent-sensitive, kanatype-insens<br>QL Server Sort Order 52 on Code Pa | ER oraz w przypa<br>uruchamiania.                                        | Customize       |
| Zalecane jest aby zostawic dia<br>instancji nazwanej usługa SQL<br>adka Collation pozwala określić<br>SQL Server 2014 Setup<br>Server Configuration<br>Specify the service accounts ar<br>cense Terms<br>obal Rules<br>icrosoft Update<br>oduct Updates<br>stall Setup Files<br>stall Setup Files<br>stall Rules<br>iature Rules<br>stare Configuration<br>erver Configuration<br>atabase Engine Configuration<br>tature Configuration Rules<br>stallation Progress                                               | uslugi SQL Server Database Engin<br>Browser powinna zostać skonfigur<br>strony kodowe i porządek sortowa<br>nd collation configuration.<br>Service Accounts Collation<br>Database Engine:<br>Polish_CLAS<br>Latin 1-General, case-insensitive<br>insensitive for Unicode Data, SC<br>Unicode Data  | e konto NT Service\MSSQLSERVI<br>owana do automatycznego trybu<br>nia.<br>e, accent-sensitive, kanatype-insens<br>QL Server Sort Order 52 on Code Pa | ER oraz w przypa<br>uruchamiania.                                        | Customize       |
| Zalecane jest aby zostawic dia<br>instancji nazwanej usługa SQL<br>adka Collation pozwala określić<br>SQL Server 2014 Setup<br>Server Configuration<br>Specify the service accounts ar<br>cense Terms<br>obal Rules<br>icrosoft Update<br>oduct Updates<br>stall Setup Files<br>stall Setup Files<br>stall Rules<br>ature Selection<br>ature Rules<br>stare Configuration<br>erver Configuration<br>atabase Engine Configuration<br>tature Configuration Rules<br>stallation Progress<br>omplete                  | uslugi SQL Server Database Engin<br>Browser powinna zostać skonfigur<br>strony kodowe i porządek sortowa<br>nd collation configuration.<br>Service Accounts Collation<br>Database Engine:<br>Polish_CLAS<br>Latin 1-General, case-insensitive<br>insensitive for Unicode Data, SC<br>Unicode Data  | e konto NT Service\MSSQLSERVI<br>owana do automatycznego trybu<br>nia.<br>e, accent-sensitive, kanatype-insens<br>QL Server Sort Order 52 on Code Pa | ER oraz w przypa<br>uruchamiania.                                        | Customize       |
| Zalecane jest aby zostawic dia<br>instancji nazwanej usługa SQL<br>adka Collation pozwala określić<br>SQL Server 2014 Setup<br>Server Configuration<br>Specify the service accounts ar<br>cense Terms<br>obal Rules<br>icrosoft Update<br>oduct Update<br>oduct Updates<br>stall Setup Files<br>stall Setup Files<br>stall Rules<br>ature Selection<br>ature Rules<br>stance Configuration<br>erver Configuration<br>atabase Engine Configuration<br>nature Configuration Rules<br>stallation Progress<br>omplete | uslugi SQL Server Database Engin<br>Browser powinna zostać skonfigur<br>Istrony kodowe i porządek sortowa<br>ad collation configuration.<br>Service Accounts Collation<br>Database Engine:<br>Polish_CLAS<br>Latin1-General, case-insensitive<br>insensitive for Unicode Data, SC<br>Unicode Data  | e konto NT Service\MSSQLSERVI<br>owana do automatycznego trybu<br>nia.<br>e, accent-sensitive, kanatype-insens<br>QL Server Sort Order 52 on Code Pa | ER oraz w przypa<br>uruchamiania.                                        | Customize       |
| Zalecane jest aby zostawic dia<br>instancji nazwanej usługa SQL<br>adka Collation pozwala określić<br>SQL Server 2014 Setup<br>Server Configuration<br>Specify the service accounts ar<br>cense Terms<br>lobal Rules<br>licrosoft Update<br>roduct Update<br>stall Setup Files<br>stall Setup Files<br>stall Rules<br>eature Selection<br>eature Rules<br>stance Configuration<br>erver Configuration<br>eature Configuration<br>eature Configuration Rules<br>stallation Progress<br>omplete                     | uslugi SQL Server Database Engin<br>Browser powinna zostać skonfigur<br>Istrony kodowe i porządek sortowa<br>nd collation configuration.<br>Service Accounts Collation<br>Database Engine:<br>Polish_CLAS<br>Latin1-General, case-insensitive<br>insensitive for Unicode Data, SC<br>Unicode Data  | e konto NT Service\MSSQLSERVI<br>owana do automatycznego trybu<br>nia.                                                                               | ER oraz w przypa<br>uruchamiania.                                        | Customize       |
| Zalecane jest aby zostawic dia<br>instancji nazwanej usługa SQL<br>adka Collation pozwala określić<br>SQL Server 2014 Setup<br>Server Configuration<br>Specify the service accounts ar<br>cense Terms<br>lobal Rules<br>licrosoft Update<br>roduct Updates<br>stall Setup Files<br>stall Setup Files<br>stall Rules<br>eature Selection<br>eature Rules<br>stance Configuration<br>eature Configuration<br>eature Configuration<br>eature Configuration Rules<br>stallation Progress<br>pomplete                  | uslugi SQL Server Database Engin<br>Browser powinna zostać skonfigur<br>strony kodowe i porządek sortowa<br>nd collation configuration.<br>Service Accounts Collation<br>Database Engine:<br>Polish_CLAS<br>Latin1-General, case-insensitive<br>insensitive for Unicode Data, SC<br>Unicode Data   | e konto NT Service\MSSQLSERVI<br>owana do automatycznego trybu<br>nia.<br>e, accent-sensitive, kanatype-insens<br>2L Server Sort Order 52 on Code Pa | ER oraz w przypa<br>uruchamiania.                                        | Customize       |
| Zalecane jest aby zostawic dia<br>instancji nazwanej usługa SQL<br>adka Collation pozwala określić<br>SQL Server 2014 Setup<br>Server Configuration<br>Specify the service accounts ar<br>cense Terms<br>obal Rules<br>icrosoft Update<br>oduct Updates<br>stall Setup Files<br>stall Setup Files<br>stall Rules<br>starue Selection<br>ature Rules<br>stance Configuration<br>erver Configuration<br>atabase Engine Configuration<br>tature Configuration Rules<br>stallation Progress<br>omplete                | uslugi SQL Server Database Engin<br>Browser powinna zostać skonfigur<br>strony kodowe i porządek sortowa<br>nd collation configuration.<br>Service Accounts Collation<br>Database Engine:<br>Polish_CLAS<br>Latin1-General, case-insensitive<br>insensitive for Unicode Data, SC<br>Unicode Data   | e konto NT Service\MSSQLSERVI<br>owana do automatycznego trybu<br>nia.                                                                               | ER oraz w przypa<br>uruchamiania.                                        | Customize       |
| Zalecane jest aby zostawic dia<br>instancji nazwanej usługa SQL<br>adka Collation pozwala określić<br>SQL Server 2014 Setup<br>Server Configuration<br>Specify the service accounts ar<br>cense Terms<br>obal Rules<br>icrosoft Update<br>oduct Updates<br>stall Setup Files<br>stall Setup Files<br>stall Rules<br>ature Selection<br>ature Rules<br>stance Configuration<br>erver Configuration<br>atabase Engine Configuration<br>ature Configuration Rules<br>stallation Progress<br>omplete                  | uslugi SQL Server Database Engin<br>Browser powinna zostać skonfigur<br>Istrony kodowe i porządek sortowa<br>nd collation configuration.<br>Service Accounts Collation<br>Database Engine:<br>Polish_CLAS<br>Latin1-General, case-insensitive<br>insensitive for Unicode Data, SC<br>Unicode Data  | e konto NT Service\MSSQLSERVI<br>owana do automatycznego trybu<br>nia.<br>e, accent-sensitive, kanatype-insens<br>2L Server Sort Order 52 on Code Pa | ER oraz w przypa<br>uruchamiania.                                        | Customize       |
| Zalecane jest aby zostawic dia<br>instancji nazwanej usługa SQL<br>adka Collation pozwala określić<br>SQL Server 2014 Setup<br>Server Configuration<br>Specify the service accounts ar<br>cense Terms<br>obal Rules<br>icrosoft Update<br>oduct Updates<br>stall Setup Files<br>stall Rules<br>ature Selection<br>ature Rules<br>stance Configuration<br>erver Configuration<br>ature Configuration Rules<br>stallation Progress<br>omplete                                                                       | uslugi SQL Server Database Engin<br>Browser powinna zostać skonfigur<br>Istrony kodowe i porządek sortowa<br>nd collation configuration.<br>Service Accounts Collation<br>Database Engine:<br>Polish_CLAS<br>Latin 1-General, case-insensitive<br>insensitive for Unicode Data, SC<br>Unicode Data | e konto NT Service\MSSQLSERVi<br>owana do automatycznego trybu<br>nia.<br>e, accent-sensitive, kanatype-insens<br>QL Server Sort Order 52 on Code Pa | ER oraz w przypa<br>uruchamiania.                                        | Customize       |

10. Bardzo ważnym elementem jest konfiguracja prawidłowej metody uwierzytelniania, pod aplikacje ASSECO WAPRO należy wybrać tryb Mixed Mode oraz ustawić bezpieczne hasło dla konta administracyjnego SA (hasło należy zapamiętać!). Dodatkowo należy zadbać o to aby wybrać określonego użytkownika Windows, który ma być administratorem serwera baz danych.

| SQL Server 2014 Setup Database Engine Confi                                                                                                    | guration                                                                                                    | -                                                     |                                         | ×               |  |
|----------------------------------------------------------------------------------------------------|----------------------------------------------------------------------------------------------------|-------------------------------------------------------|-----------------------------------------|-----------------|--|
| Specify Database Engine authe                                                                                                    | ntication security mode, administrators and data directories.                                                                                                    |                                                       |                                         |                 |  |
| License Terms<br>Global Rules<br>Microsoft Update<br>Product Updates<br>Install Setup Files<br>Install Rules<br>Feature Selection<br>Feature Rules<br>Instance Configuration<br>Server Configuration                                                          | Server Configuration Data Directories User Instances FILESTREAM Specify the authentication mode and administrators for the Database Engin Authentication Mode O Windows authentication mode                                                                                                    | е.                                                    |                                         |                 |  |
|                                                                                                    | Mixed Mode (SQL Server authentication and Windows authentication)     Specify the password for the SQL Server system administrator (sa) account.     Enter password:     Confirm password:                                                                                                    |                                                       |                                         |                 |  |
| Database Engine Configuration<br>Feature Configuration Rules<br>Installation Progress                                                                                                    | Specify SQL Server administrators                                                                                                    |                                                       |                                         |                 |  |
| Complete                                                                                                    | Add Current User Add Remove                                                                                                    | have unrestrict<br>to the Databas                     | e Engine.                               | 5               |  |
|                                                                                                    | < Back Next >                                                                                                    | Cancel                                                | Help                                    | ,               |  |
| 🔥 W przypadku instalacji automa                                                                                                    | tycznej serwera SOL za pomoca instalatora Asseco WAPRO, hasło dla konta                                                                                                    | sa to Wapro30                                         | 00                                      |                 |  |
| <ul> <li>Po przeprowadzeniu procesu instalacji, instalator</li> <li>Po przeprowadzeniu procesu inst</li> <li>Ostatecznym testem świadczącyr<br/>do automatycznego uruchomienii<br/>należy wybrać START   Wszysti<br/>Manager a następnie uruchomić</li> </ul> | wyświetli stosowny komunikat zawierający podsumowanie całej operacji.<br>alacji zalecane jest ponowne uruchomienie komputera.<br>n o prawidłowym zainstalowaniu serwera jest próba jego uruchomienia jeśli<br>a powinien zostać uruchomiony wraz z momentem uruchomienia systemu, v<br>kie programy   Microsoft SQL Server 2014   Configuration Tools   SQ<br>usługę SQL Server. | serwer został<br>v przeciwnym<br><b>2L Server Con</b> | skonfigu<br>przypadk<br><b>figurati</b> | row<br>:u<br>on |  |
|                                                                                                    |                                                                                                    |                                                       |                                         |                 |  |

## Zobacz także

Uwagi dotyczące instalacji MS SQL Server

Copyright © ASSECO BS SA

©2016. Wszelkie prawa zastrzeżone .